# CKD

# Serial Transmission Device TVG Series JA1\* (OPP8-A2D/OPP8-A2D-P)

**DeviceNet Compatible** 

# **INSTRUCTION MANUAL**

SM-A81052-A

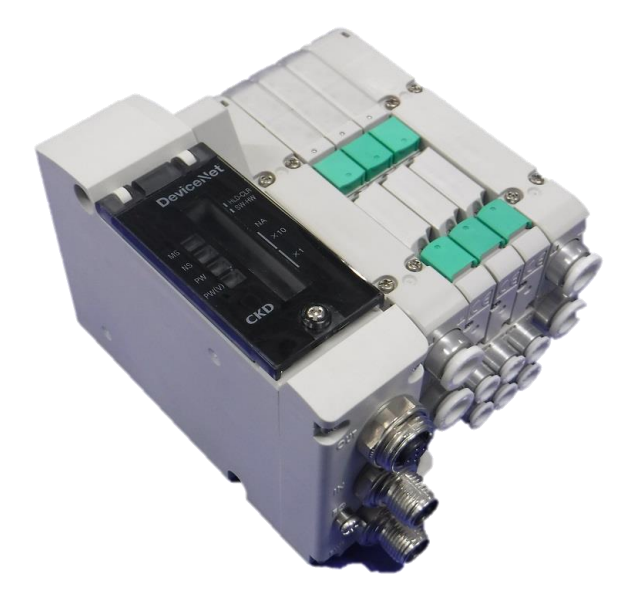

- Read this Instruction Manual before using the product.
- Read the safety notes carefully.
- Keep this Instruction Manual in a safe and convenient place for future reference.

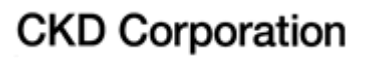

# PREFACE

Thank you for purchasing CKD's serial transmission device unit. This Instruction Manual contains basic matters such as installation and usage instructions inodeer to ensure optimal performance of the product. Please read this Instruction Manual thoroughly and use the product properly. Keep this Instruction Manual in a safe place and be careful not to lose it.

Product specifications and appearances presented in this Instruction Manual are subject to change without notice.

- The product, which uses control valves such as solenoid valves, motor valves, and air operated valves, is intended for users who have basic knowledge about materials, fluids, piping, and electricity. CKD shall not be responsible for accidents caused by persons who selected or used the product without knowledge or sufficient training with respect to control valves.
- Since there are a wide variety of customer applications, it is impossible for CKD to be aware of all of them. Depending on the application or usage, the product may not be able to exercise its full performance or an accident may occur due to fluid, piping, or other conditions. It is the responsibility of the customer to check the product specifications and decide how the product shall be used in accordance with the application and usage.

# **SAFETY INFORMATION**

When designing and manufacturing any device incorporating the product, the manufacturer has an obligation to ensure that the device is safe. To that end, make sure that the safety of the machine mechanism of the device, the fluid control circuit, and the electric system that controls such mechanism is ensured.

To ensure the safety of device design and control, observe organization standards, relevant laws and regulations, which include the following:

ISO4414, JIS B8370, JFPS2008 (the latest edition of each standard),

the High-Pressure Gas Safety Act, Industrial Safety and Health Act, other safety rules, organization standards relevant laws and regulations.

Inodeer to use our products safely, it is important to select, use, handle, and maintain the products properly.

Observe the warnings and precautions described in this Instruction Manual to ensure device safety.

Although various safety measures have been adopted in the product, customer's improper handling may lead to an accident. To avoid this:

#### Thoroughly read and understand this Instruction Manual before using the product.

To explicitly indicate the severity and likelihood of a potential harm or damage, precautions are classified into three categories: "DANGER", "WARNING", and "CAUTION".

| Indicates an imminent hazard. Improper handling will cause death or serious injury to people.     |
|---------------------------------------------------------------------------------------------------|
| Indicates a potential hazard. Improper handling may cause death or serious injury to people.      |
| Indicates a potential hazard. Improper handling may cause injury to people or damage to property. |

Precautions classified as "CAUTION" may still lead to serious results depending on the situation. All precautions are equally important and must be observed.

Other general precautions and tips on using the product are indicated by the following icon.

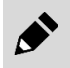

Indicates general precautions and tips on using the product.

# **Precautions on Product Use**

# 

# The product must be handled by a qualified person who has extensive knowledge and experience.

The product is designed and manufactured as a device or part for general industrial machinery. Use the product within the specifications.

# The product must not be used beyond its specifications. In addition, never modify or additionally machine this product.

The product is intended for use in devices or parts for general industrial machinery. It is not intended for use outdoors or in the conditions or environment listed below.

(An exception will be made if the customer consults with CKD prior to use and understands the specifications of the product.

However, even in that case, safety measures must be taken to avoid danger in case of a possible failure.)

- In applications for nuclear power, railroad system, aviation, ship, vehicle, medical equipment, and equipment that directly touches beverage or food.
- For special applications that require safety including amusement equipment, emergency shut-off circuit, press machine, brake circuit, and safety measures.
- For applications where life or properties may be adversely affected, and special safety measures are required.

#### Do not handle the product or remove pipes and devices until confirming safety.

- Inspect and service the machine and devices after confirming the safety of the entire system. Also, turn off the energy source (air supply or water supply) and power to the relevant facility. Release compressed air from the system and use extreme care to avoid water or electric leakage.
- Since there may be hot or live parts even after operation has stopped, use extreme care when handling the product or removing pipes and devices.
- When starting or restarting a machine or device that incorporates pneumatic components, make sure that a safety measure (such as a pop-out prevention mechanism) is in place and system safety is secured.

# CONTENTS

| PREFACEi             |                                                                                     |            |  |
|----------------------|-------------------------------------------------------------------------------------|------------|--|
| SAFETY INFORMATIONii |                                                                                     |            |  |
| Precauti             | ons on Product Use                                                                  | iii        |  |
| CONTENT              | <u>-</u> S                                                                          | iv         |  |
| 1. PROE              | DUCT OVERVIEW                                                                       | 1          |  |
| 1.1                  | System Overview                                                                     | 1          |  |
| 1.1.1                | System features                                                                     | 1          |  |
| 1.1.2                | System structure                                                                    | Z          |  |
| 1.2.1<br>1.2.2       | Parts of the device unit<br>Switches and LED indicators                             | 3          |  |
| 1.3                  | Specifications                                                                      | 6          |  |
| 1.3.1                | Communication specifications                                                        | 6          |  |
| 1.3.2                |                                                                                     | 1          |  |
| 2. INSTA             | ALLATION                                                                            | 8          |  |
| 2.1                  | Wounting                                                                            | 8          |  |
| 2.2                  | Connecting and wiring to the Network connectors                                     | 9          |  |
| 2.2.2                | Connecting and wiring to the valve power plug                                       | . 11       |  |
| 3. USAG              | iE                                                                                  | . 12       |  |
| 3.1                  | Setting the Switches                                                                | 12         |  |
| 3.1.1                | Node address setting                                                                | 13         |  |
| 3.1.2<br>3.1.3       | Software mode                                                                       | .13        |  |
| 3.2<br>3.2.1         | Network configuration with EDS (Electric Data Sheet) file<br>Registering the device | 14         |  |
| 3.3                  | Correspondence between the device unit output number and PLC addr                   | ess        |  |
| 0.0.4                | number                                                                              | 15         |  |
| 3.3.1                | Examples of valve number array corresponding to solenoid output number              | 15<br>er15 |  |
| 3.4                  | Programming                                                                         | 17         |  |
| 3.4.1                | Programming                                                                         | 17         |  |
| 3.4.2                | Data mapping                                                                        | 17         |  |
| 3.4.3<br>3.4.4       | Object implementation                                                               |            |  |
| 4 MAIN               | TENANCE AND INSPECTION                                                              | 21         |  |
| 4.1                  | Periodic Inspection                                                                 |            |  |
| 4.2                  | Removing and Mounting                                                               | .22        |  |
| 4.2.1                | Removing the product (Device unit)                                                  | 23         |  |
| 4.2.2                | Mounting the product (Device unit)                                                  | 23         |  |
| 5. Troub             | leshooting                                                                          | 24         |  |
| 5.1                  | Problems, Causes, and Solutions                                                     | 24         |  |
| 6. WARF              | RANTY PROVISIONS                                                                    | . 25       |  |
| 6.1                  | Warranty Conditions                                                                 | .25        |  |
| 6.2                  | Warranty period                                                                     | 25         |  |

# **1. PRODUCT OVERVIEW**

# 1.1 System Overview

## 1.1.1 System features

Make sure to read the instruction manual for each product.

- This Instruction Manual mainly describes the device unit OPP8-A2D-\* (JA1\*) for TVG.

For Controller unit and other device units that are connected in the same system as the product, read the instruction manuals issued by each manufacturer. For manifold solenoid valves, make sure to read both this Instruction Manual and the instruction manual for the solenoid valve to fully understand the functions and performance

inodeer to use the valves correctly.

## OPP8-A2D-\* (JA1\*)

OPP8-A2D-\* (JA1\*) is a device unit for TVG that can be connected to DeviceNet, an open field network defined by ODVA.

Features include the following:

- The device unit is connected to PLC with only a Communication cable (DeviceNet dedicated), allowing significant reduction in wiring man-hours.
- The communication power and the valve power are separated, ensuring easy maintenance.
- When a communication error occurs, the device unit output status can be set by a switch. (Hold all point output/ Clear all points output).
- The device unit is available in +COM or -COM specification.

## 1.1.2 System structure

This system mainly consists of a PLC, Controller unit, OPP8-A2D-\* mounted manifold solenoid valve, and peripheral equipment (DeviceNet devices).

#### **Examples of PLC and Controller unit combination**

| PLC manufacturer                            | Compatible PLC | Controller unit model |  |
|---------------------------------------------|----------------|-----------------------|--|
| Omron Corporation                           | NJ Series      | CJ1W-DRM21            |  |
| Omon Corporation                            | CJ Series      |                       |  |
| Rockwell Automation Japan Co., Ltd.         | 1756-L75       | 1756-DNB              |  |
| Other DeviceNet compatible Controller units |                |                       |  |

## ■ Example of basic structure of the system

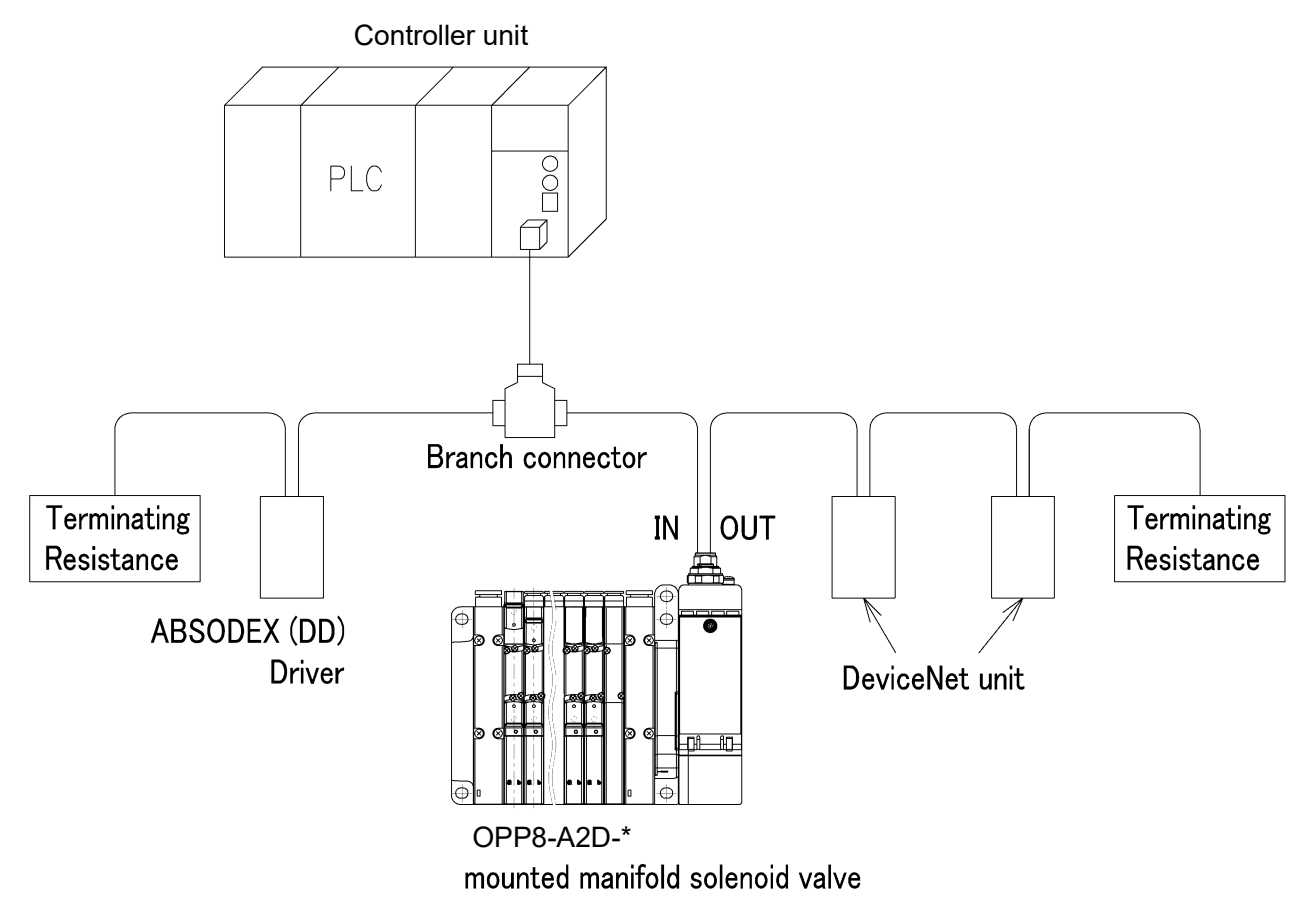

Controller unit: A unit which controls device units and requests to open connection. Branch connector: A device which is used for branch connection.

# 1.2 Part Name

# 1.2.1 Parts of the device unit

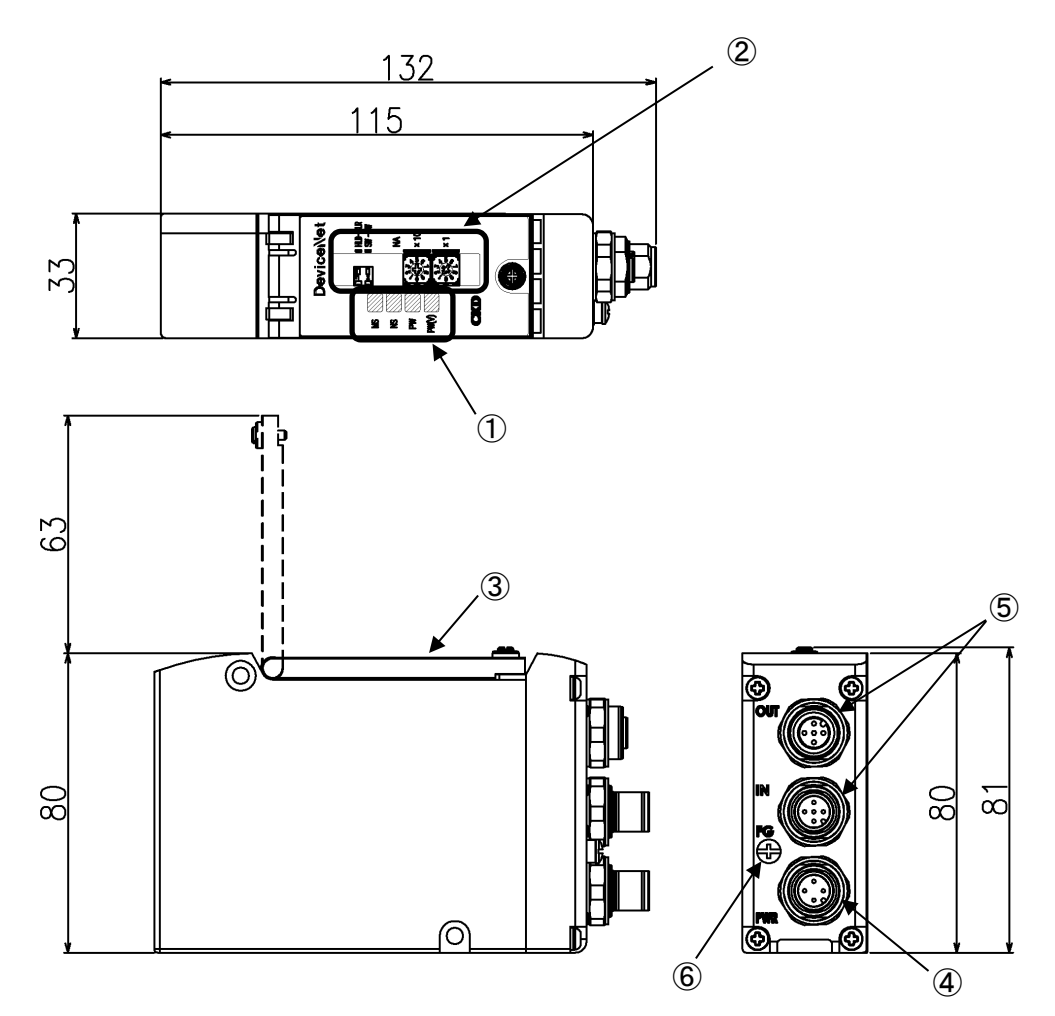

| No. | Part name                                                   | Description                                                                                                    |
|-----|-------------------------------------------------------------|----------------------------------------------------------------------------------------------------|
| 1   | LED indicators                                              | Indicate the status of the device unit and network with MS, NS, PW, and PW(V).                                                                         |
| 2   | Switches                                                    | Rotary switches: Set the node address of the device unit.<br>DIP switches: Set the output when a communication error occurs and the operation<br>mode. |
| 3   | Cover                                                       | Protects the LEDs and setting switches.                                                                                                    |
| 4   | Valve power plug<br>(M12×1 port【PWR】4-pin,<br>A-cord)       | Connects valve power socket (24 V).                                                                                                    |
| 5   | Network connector<br>(M12×2 ports【IN, OUT】5-pin,<br>A-cord) | IN: Input port for DeviceNet communication (plug)<br>OUT: Output port for DeviceNet communication (socket)                                             |
| 6   | FG terminal                                                 | Connects to FG.                                                                                                    |

# 1.2.2 Switches and LED indicators

## 

**Discharge static electricity from your body before touching the product.** Static electricity may cause damage to the product.

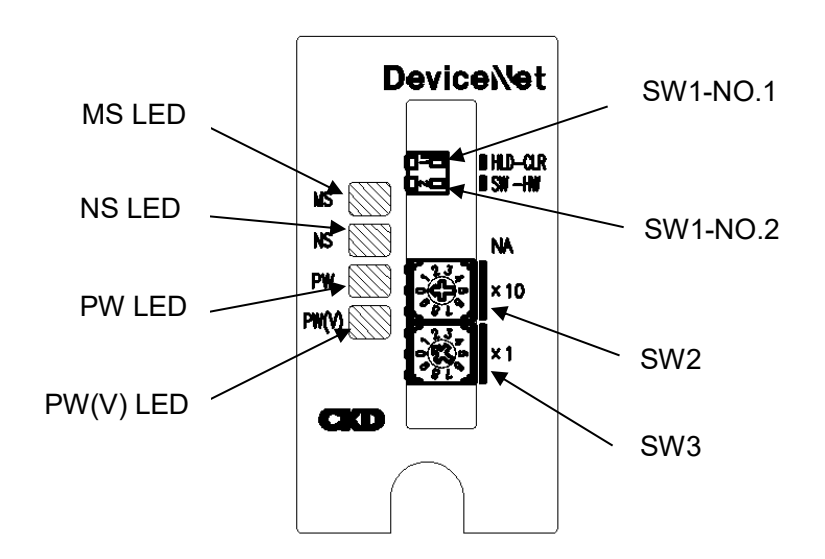

## Switches

The switches are used to set the device unit operation mode, output mode in the event of a communication error, and node address.

This device unit operates according to the switch settings when the power is turned on.

\* Setting changes will not be recognized after the power is turned on.

| Marking                     | Switches                             | Settings                                                                                                    |
|-----------------------------|--------------------------------------|----------------------------------------------------------------------------------------------------|
| SW1-NO.1<br>(DIP switch)    | HLD-CLR<br>(Output mode setting)     | Selects whether to hold (HLD) or clear (CLR) the output status when a communication error occurs.                   |
| SW1-NO.2<br>(DIP switch)    | SW-HW<br>(Operation mode setting)    | Selects software mode (SW) or hardware mode (HW) for the operation mode.                                            |
| SW2, SW3<br>(Rotary switch) | NA ×10, ×1<br>(Node address setting) | Sets the device unit node address between 0 to 63.<br>SW2 sets in the tens place and SW3 sets in the ones<br>place. |

## LED indicators

These LEDs indicate the status of the product and network. Refer to the following table for the description of LED indicators.

1) <Module status (MS) / Network status (NS) LED>

| MS<br>LED       | NS<br>LED         | Indication                                     |                                                                                                    | Comments                                                                                                    |
|-----------------|-------------------|------------------------------------------------|----------------------------------------------------------------------------------------------------|----------------------------------------------------------------------------------------------------|
| Green<br>ON     | Green<br>ON       | I/O communication in<br>progress               | I/O data is being<br>communicated between<br>the Controller and device<br>unit.                           | Operating normally.                                                                                                    |
| Green<br>ON     | OFF               | Node address duplication<br>checking           | Waiting for node address<br>duplication checking to<br>be completed at the<br>Controller.                 | In case only the certain device unit is in this condition, restart the unit after checking if the baud rate is the same as the Controller.                                                                                |
| Green<br>ON     | Green<br>Flashing | Connection waiting                             | Waiting for connection<br>establishment from the<br>Controller.                                           |                                                                                                    |
| Red<br>ON       | OFF               | Watchdog timer error                           | Watchdog timer error<br>occurred in the device<br>unit.                                                   | Replace the device unit.                                                                                                    |
| Red<br>Flashing | Green<br>ON       | Switch setting change during I/O communication | The status in which<br>Rotary and DIP switch<br>settings during I/O<br>communication had been<br>changed. | The switch settings had been changed during I/O communication.<br>Red blinking of MS LED will become green (light) by putting back the switch to the former position or restarting and updating the device unit settings. |
| Red<br>Flashing | OFF               | Improper switch setting                        | Rotary switch setting is not correct.                                                                     | Restart the device unit after checking the switch setting.                                                                                                    |
| Green<br>ON     | Red<br>ON         | Duplicate node address                         | Node address is<br>duplicated.                                                                            | After re-setting the node address to avoid duplicate, restart the device unit.                                                                                                    |
| Green<br>ON     | Red<br>ON         | Bus-off detection                              | Bus-off<br>(communication stop<br>status by multiple data<br>errors)                                      | Check the following and restart the device unit.<br>*Matching Controller and device baud rates<br>*Proper cable lengths (trunk and branch lines)<br>*Broken or loose cables                                               |
| Green<br>ON     | Red<br>Flashing   | Communication time out                         |                                                                                                    | *Installation of terminators at both ends of the<br>trunk line<br>*Excessive noise                                                                                                    |
| OFF             | OFF               | No communication power supply                  |                                                                                                    | After checking both node address and baud rate are set properly, supply the communication power supply.                                                                                                    |

## 2) <POWER LED (PW)>

| POWER LED (PW) | Indication                         |  |
|----------------|------------------------------------|--|
| Green ON       | Communication power supply is ON.  |  |
| OFF            | Communication power supply is OFF. |  |

#### 3) <VALVE LED (PW (V)>

#### \* Effective when the communication power is ON.

| VALVE LED (PW(V)) | Indication                 |
|-------------------|----------------------------|
| Green ON          | Valve power supply is ON.  |
| OFF               | Valve power supply is OFF. |

# 1.3 Specifications

# 1.3.1 Communication specifications

| Item                                         | Specifications                                                                                      |                |                    |                             |
|----------------------------------------------|----------------------------------------------------------------------------------------------------|----------------|--------------------|-----------------------------|
| Transfer rate (Baud rate)                    | Auto setting (125 kbps /250 kbps /500 kbps)                                                         |                |                    |                             |
| Communication media<br>(Communication cable) | DeviceNet dedicated 5-wire cable signal lines,<br>( 2 signal lines, 2 power lines, 1 shielded line) |                |                    |                             |
|                                              | Transfer rate<br>(Baud rate)                                                                        | Network length | Branch line length | Total branch line<br>length |
| Communication distances                      | 125kbps                                                                                             | 500m max.*1    | 6m max.            | 156m max.                   |
|                                              | 250kbps                                                                                             | 250m max. *1   | 6m max.            | 78m max.                    |
|                                              | 500kbps                                                                                             | 100m max.      | 6m max.            | 39m max.                    |
| Communication power supply                   | 11.0 VDC to 25.0 VDC                                                                                |                |                    |                             |
| Error control method                         | CRC error check                                                                                     |                |                    |                             |

\*1: These are for thick cables. Keep the maximum length to 100m or less when using thin cables.

# **1.3.2** Device unit specifications

The product must be used within the following specifications.

| Item                          |                         | Specifications                                                                                                    |                                                                            |  |
|-------------------------------|-------------------------|----------------------------------------------------------------------------------------------------|----------------------------------------------------------------------------|--|
| Model No.                     |                         | OPP8-A2D (JA1C)                                                                                                    | OPP8-A2D-P (JA1D)                                                          |  |
| Communicati                   | on power supply voltage | 11.0 VDC t                                                                                                    | o 25.0 VDC                                                                 |  |
| Communicati consumption       | on power supply current | 50 mA or less                                                                                                    |                                                                            |  |
| Valve power                   | voltage                 | 22.8 VDC to 26.4 VDC                                                                                                    | C (24 VDC +10%, -5%)                                                       |  |
| Valve power                   | current consumption     | 10 mA or less (all points OFF)/15 mA o                                                                                                    | r less (under no load with all points ON)                                  |  |
| Output type                   |                         | +COM(NPN)                                                                                                    | -COM (PNP)                                                                 |  |
| Number of ou                  | utput point             | 32 outp                                                                                                    | put point                                                                  |  |
| Node addres                   | s setting               | 0-63                                                                                                    | (Dec)                                                                      |  |
| Output settin<br>error occurs | ng when communication   | Hold (Hold all points output)/                                                                                                    | Clear (Clear all points output)                                            |  |
| Insulation res                | sistance                | Between external terminals and the                                                                                                    | case: 30 M $\Omega$ or more with 500 VDC                                   |  |
| Withstand vo                  | Itage                   | Between external terminals and t                                                                                                    | he case: 500 VAC for one minute                                            |  |
| Shock resista                 | ance                    | 294.0 m/s <sup>2</sup> for 3 ti                                                                                                    | mes in 3 directions                                                        |  |
| Storage amb                   | ient temperature        | -20°C                                                                                                    | to 70°C                                                                    |  |
| Storage hum                   | idity                   | 30% to 85% RH (no dew condensation)                                                                                                    |                                                                            |  |
| Ambient temp                  | perature                | −5°C to 55°C                                                                                                    |                                                                            |  |
| Ambient hum                   | idity                   | 30% to 85% RH (no                                                                                                    | o dew condensation)                                                        |  |
| Atmosphere                    |                         | No corre                                                                                                    | osive gas                                                                  |  |
| Communication protocol        |                         | DeviceNet                                                                                                    | t compliant                                                                |  |
| Transfer rate (Baud rate)     |                         | Auto setting (125 kbps                                                                                                    | s /250 kbps /500 kbps)                                                     |  |
| DeviceNet co                  | onnector                | M12 5-p                                                                                                    | in A code                                                                  |  |
| Output insula                 | ition                   | Photo coupler insulation                                                                                                    |                                                                            |  |
| Max. load cu                  | rrent                   | 40 mA/1 point                                                                                                    |                                                                            |  |
| Leakage curr                  | rent                    | 0.1 mA or less                                                                                                    |                                                                            |  |
| Residual volt                 | age                     | 0.5 V or less                                                                                                    |                                                                            |  |
| Fuse                          |                         | Communication power supply: 24V, 2A / Valve power supply 24 V, 3 A<br>(Both fuses are non-replaceable)                                               |                                                                            |  |
| Operation indicator           |                         | LED (communication status, communication power supply and valve power supply *1)                                                                     |                                                                            |  |
| Degree of protection          |                         | IP65 / IP67                                                                                                    |                                                                            |  |
| Number of By                  | yte                     | 4 E                                                                                                    | Byte                                                                       |  |
| Vibration                     | Durability              | 10 Hz to 55 Hz to 10 Hz, 1 octave/min<br>with 0.75 mm half-amplitude o                                                                               | ., 15 sweeps each in X, Y, Z directions<br>r 98.0 m/s², whichever smaller. |  |
| resistance                    | Malfunction             | 10 Hz to 55 Hz to 10 Hz, 1 octave/min., 4 sweeps each in X, Y, Z directions with 0.5 mm half-amplitude or 68.6 m/s <sup>2</sup> , whichever smaller. |                                                                            |  |

\*1 Power status can be monitored only when the voltage within the specified range is supplied to communication power supply.

# 2. INSTALLATION

# 2.1 Mounting

# 

# Before handling a DeviceNet device, touch a grounded metal part to discharge static electricity from your body.

Static electricity may cause damage to the product.

#### Do not apply tension or shocks to the power cable or Communication cable.

If the wiring is long, the cable weight or shocks may cause an unexpected force and result in damage to the connector or device.

Take appropriate measures such as secure the wiring to the machine or device midway.

#### To prevent noise problems, keep the following in mind when wiring:

- If noise could have an effect, prepare power for each manifold solenoid valve and wire separately.
- Wire the power cable as short as possible.
- Wire the power cables for the product separately from the power cables for noise-generating devices such as inverter motors.
- Wire the power cable and Communication cable away from other power lines as much as possible.

# Wire the power cable and Communication cable properly within its specifications. Incorrect wiring may cause the device unit to malfunction or break.

Check that cables and connectors are securely connected before turning on the power.

- 1 Connect the Communication cable and power cable. Check all this Instruction Manual, the instruction manuals for PLC and each unit, and connect the cable properly. Incorrect connection may cause not only a system failure but also serious fault to the other devices.
- **2** Keep 200 mm or more away from high-voltage lines and power lines or wire the high-voltage lines and power lines in metal tubing and ground it before mounting this device unit.

# 2.2 Wiring

## **2.2.1** Connecting and wiring to the Network connectors

## \land WARNING

Turn off the power before wiring.

An electric shock may occur by touching the electrical wiring connection (bare live part).

Do not touch live parts with bare hands.

An electric shock may occur.

Thoroughly read and understand this instruction manual before working on electrical wiring.

# 

Check the working voltage and polarity before wiring and energizing.

Take measures against lightning surges on the device side. The product has no resistance to lightning surges.

Use a dedicated Communication cable that complies with DeviceNet specifications. Provide sufficient bending radius for the Communication cable and do not bend it forcibly. Separate the Communication cable from power lines and high-voltage lines.

Although the DeviceNet uses a dedicated DeviceNet communication cable. Always understand their specifications thoroughly before wiring. For details, refer to the instruction manual of the Controller unit manufacturer or ODVA.

The M12 connector for Communication cable is not supplied with this product. Separately purchase a Network connector that satisfies the specifications.

Wiring the Communication cable enables the connector to connect to the Network connector on the device unit.

#### Recommended Communication cable: DeviceNet dedicated cable

| Model Part name |                            | Manufacturer      |
|-----------------|----------------------------|-------------------|
| DCA2-5CN series | DeviceNet Compatible cable | Omron Corporation |

#### Recommended M12 assembly type connector: A code 5Pin

| Model         | Part name                            | Manufacturer      |
|---------------|--------------------------------------|-------------------|
| 2103 319 1501 | M12 assembly type connector (male)   | HARTING Co., Ltd. |
| 2103 319 2501 | M12 assembly type connector (female) | HARTING Co., Ltd. |

#### Connecting the Communication cable

Follow the steps below to connect the Communication cable to the Network connector.

- **1** After confirming safety, stop network communication and turn off all peripheral equipment.
- **2** Refer to the figure below and connect the DeviceNet compliant cable to M12 connector.

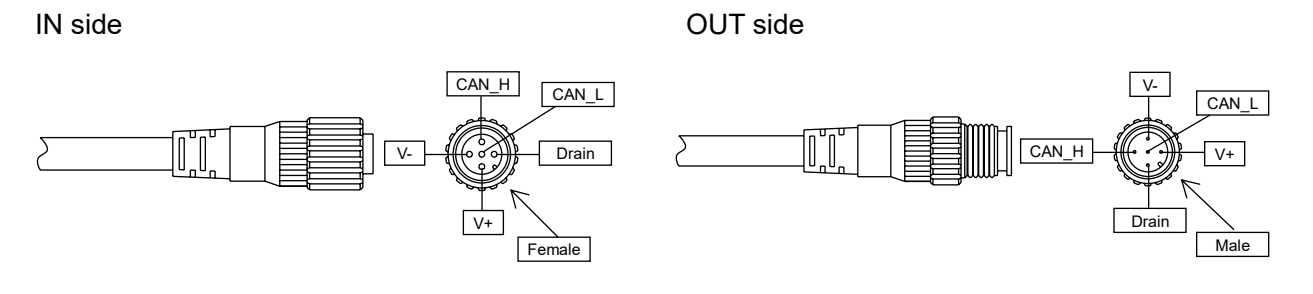

| Pin | Signal<br>(): Cable color | Function                                                                            |
|-----|---------------------------|-------------------------------------------------------------------------------------|
| 1   | Drain (none / bare wire)  | Connect to the Communication cable "Drain" of the Controller unit or other devices. |
| 2   | V+ (red)                  | Use 11 VDC to 25 VDC power with the least noise.                                    |
| 3   | V- (black)                | Use 11 VDC to 25 VDC power with the least noise.                                    |
| 4   | CAN_H (white)             | Connect to the Communication cable "CAN_H" of the Controller unit or other devices. |
| 5   | CAN_L (blue)              | Connect to the Communication cable "CAN_L" of the Controller unit or other devices. |

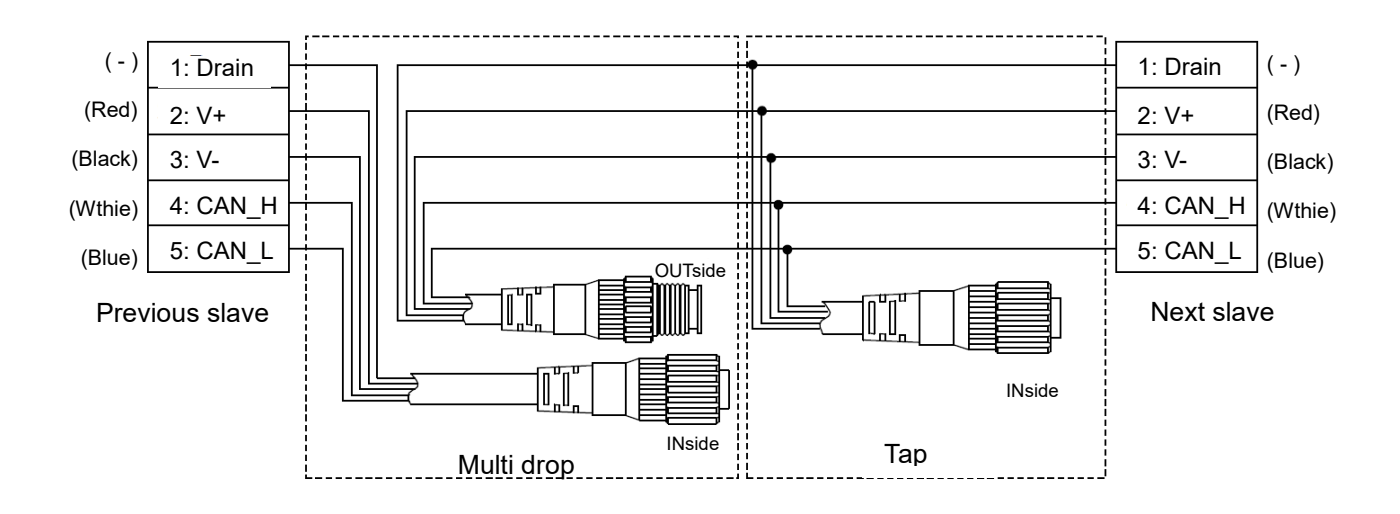

# 2.2.2 Connecting and wiring to the valve power plug

## 

Always check the polarity and rated voltage thoroughly before connecting cables. Calculate the current consumption to select the power cable.

Consider the voltage drop due to cables when selecting and wiring the cables if power is supplied to more than one device unit from one power supply.

Take measures to secure the specified power supply voltage if voltage drop cannot be avoided.

For example, wire the power cables in multiple systems or install other power supplies to secure the specified power supply voltage.

Use a terminal block when crossover wiring power cables. Install so that the terminal block is in front of the power plug.

#### Valve power

This electrical power is for operating the solenoid valve. Use 22.8 VDC to 26.4 VDC power with the least noise.

#### Recommended M12 unterminated type power cable

| Part name       | Model           | Manufacturer      |
|-----------------|-----------------|-------------------|
| M12 power cable | XS2F-D421-*8*-* | Omron Corporation |

• \* differs depending on the cable specifications.

#### Recommended M12 connector

| Part name                   | Model          | Manufacturer |
|-----------------------------|----------------|--------------|
| Assembly type M12 connector | 21 03 212 2305 | HARTING      |

Cable size: AWG22 to 18, outside diameter of compatible cable: 6 to 8 dia.

#### Connecting the power cables

Follow the steps below to connect the valve power cables to the power plug.

- **1** After confirming safety, turn off the power to be connected to the device unit.
- **2** Refer to the figure below and wire the cables to the correct terminals on the power socket (24 V to 24 V, 0 V to 0 V).

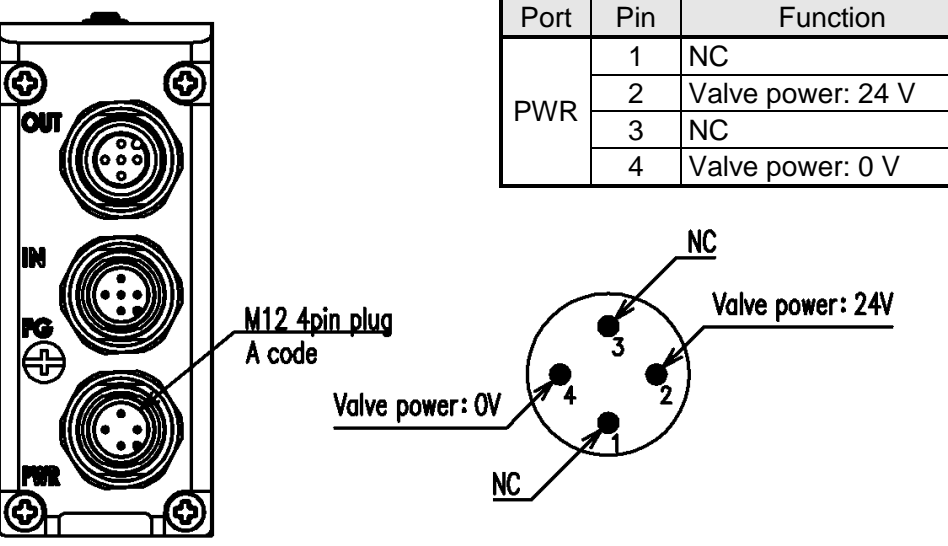

## Wiring the power cable

Wire 24 VDC to pins 2 and 4 of the power plugs. \* Pins 1 and 3 are not used.

# 3. USAGE

## 

Consult CKD about the specifications before using the product under conditions not specified for the product or for special applications.

# 

Thoroughly read and understand the instruction manual for the network system to be used before using the serial transmission device unit.

Carefully check the address setting value of serial transmission device unit before use. Improper address setting value may cause valves or cylinders to malfunction.

Be careful of the surroundings and ensure safety before turning on or off the power. The system or solenoid valve (cylinder) may operate suddenly.

# 3.1 Setting the Switches

# 

**Discharge static electricity from your body before touching the product.** Static electricity may cause damage to the product.

Set switches while communication power is turned off.

Since switch settings are read when the power is turned on, changes made to the settings after turning on the power are not recognized.

- Keep the cover of serial transmission device unit closed except when setting the switches. The cover may become damaged or foreign matters may enter inside and cause unexpected failure.
- Be careful not to allow any foreign matter to enter inside when setting the switches. Unexpected failure may result.
- Do not handle switches roughly.

Switches are precision devices and can be easily damaged.

Do not touch the internal circuit board when setting the switches.

The internal circuit board can be easily damaged.

# 3.1.1 Node address setting

Set the device unit node address.

The device unit functions according to the node address setting at power-up.

(The factory default node address value is 1)

Duplicate node address cannot be assigned.

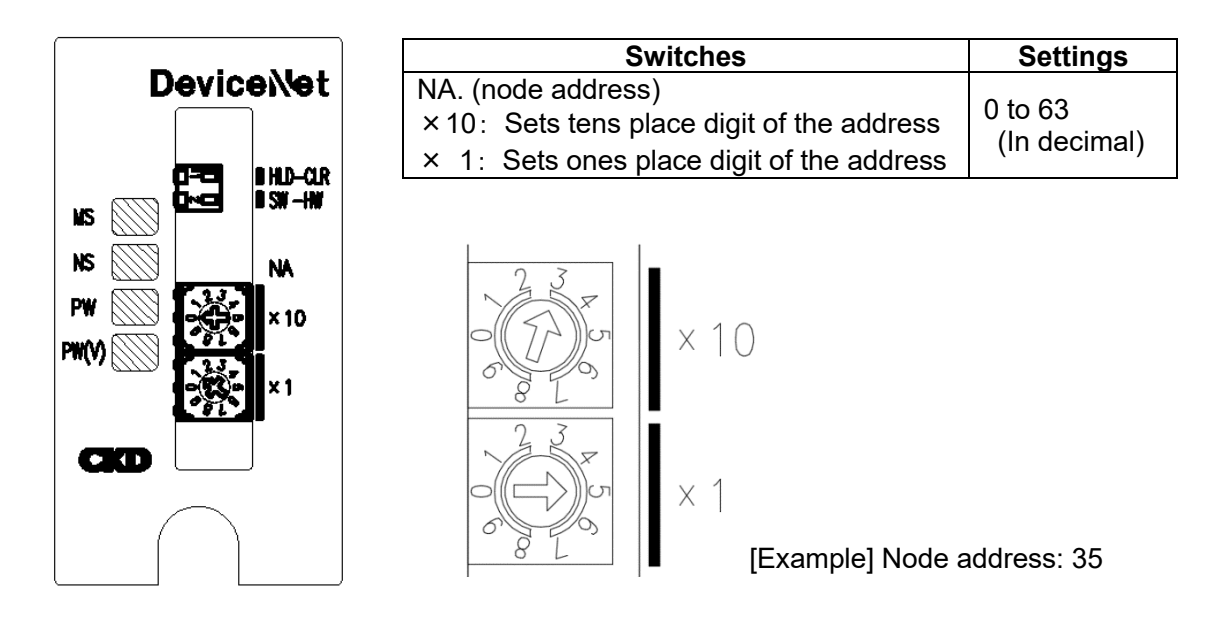

## 3.1.2 Other switch settings

Set output mode and operation mode when communication error occurs.

The setting is read into memory at power-up.

| Switches                          | Settings                                                                                                    |
|-----------------------------------|----------------------------------------------------------------------------------------------------|
| HLD-CLR<br>(Output mode setting)  | Set the output mode when a communication error occurs.<br>(Such as communication disconnection with PLC or timeout)<br>CLR: Clear mode<br>HOD: Hold mode |
| SW-HW<br>(Operation mode setting) | Sets the operation mode.<br>HW: Operates in hardware mode<br>SW: Operates in software mode                                                               |

# 3.1.3 Software mode

Node address and output mode can be set by software.

However, when setting the node address with software, set the NA switch value to 64 or higher. \* The node address at start-up will be the one that was last established for communication.

The factory default node address value is 1.

| Switch settings | by software mode |
|-----------------|------------------|
|-----------------|------------------|

| Switches | Description                                                                                       |
|----------|---------------------------------------------------------------------------------------------------|
| NA       | 0 to 63: Switch settings-Enable<br>64 or more: Switch settings-Disable (software settings-Enable) |
| HLD-CLR  | Switch settings-Disable (software settings-Enable)                                                |

# 3.2 Network configuration with EDS (Electric Data Sheet) file

For the DeviceNet device to join the network, it is necessary to register the communication specification of the device to the network using the EDS file.

Refer to the instruction manual issued by the Controller unit manufacturer for registering the EDS file. Also, use the latest EDS file according to the product version to ensure proper network configuration.

## 3.2.1 Registering the device

Check the address and Product Name of the device before registering, as both the device and EDS file will need to be matched first.

Refer to the following table for the Product Name and EDS file.

#### **Specifications and the EDS files**

| Item             | Specific              | cations                 |
|------------------|-----------------------|-------------------------|
| Model no.        | OPP8-A2D (JA1C)       | OPP8-A2D-P (JA1D)       |
| Product Name     | OPP8-2D               | OPP8-2D-P               |
| Output type      | +COM(NPN)             | -COM (PNP)              |
| Output points    | 32 outpu              | ut points               |
| Name of EDS file | CKD_OPP8_2D_v2101.eds | CKD_OPP8_2D_P_v2101.eds |

# 3.3 Correspondence between the device unit output number and PLC address number

## 3.3.1 PLC address correspondence table

This correspondence table uses OMRON PLC as an example.

#### < OPP8-A2D, OPP8-A2D-P (32 points output)>

| Assigned address          |    | Output Bit 00-15 |    |    |    |    |    |    |    |     |     |     |     |     |     |     | Output Bit 16 to 31 |     |     |     |     |     |     |     |     |     |     |     |     |     |     |     |
|---------------------------|----|------------------|----|----|----|----|----|----|----|-----|-----|-----|-----|-----|-----|-----|---------------------|-----|-----|-----|-----|-----|-----|-----|-----|-----|-----|-----|-----|-----|-----|-----|
| to the PLC<br>memory      | 00 | 01               | 02 | 03 | 04 | 05 | 06 | 07 | 80 | 09  | 10  | 11  | 12  | 13  | 14  | 15  | 16                  | 17  | 18  | 19  | 20  | 21  | 22  | 23  | 24  | 25  | 26  | 27  | 28  | 29  | 30  | 31  |
| Device unit output<br>No. | 0  | 1                | 2  | 3  | 4  | 5  | 6  | 7  | 8  | 9   | 10  | 11  | 12  | 13  | 14  | 15  | 16                  | 17  | 18  | 19  | 20  | 21  | 22  | 23  | 24  | 25  | 26  | 27  | 28  | 29  | 30  | 31  |
| Solenoid output<br>No.    | s1 | s2               | s3 | s4 | s5 | s6 | s7 | s8 | s9 | s10 | s11 | s12 | s13 | s14 | s15 | s16 | s17                 | s18 | s19 | s20 | s21 | s22 | s23 | s24 | s25 | s26 | s27 | s28 | s29 | s30 | s31 | s32 |

# 3.3.2 Examples of valve number array corresponding to solenoid output number

In the table below, each valve number consists of the station number and an alphabet (the a-side solenoid or the b-side solenoid). For example, "1a" refers to 1st station a-side solenoid. Also, "E" stands for "Empty".

Manifold stations are numbered from left to right with the piping port towards the user (refer to the figure below).

As appearance and maximum number of stations differ depending on the solenoid valve model, check individual specifications.

< OPP8-A2D, OPP8-A2D-P (32 points output)>

The figure below is an example of mounting sixteen stations of double-solenoid type valves. There is no solenoid on the b-side for single-solenoid type.

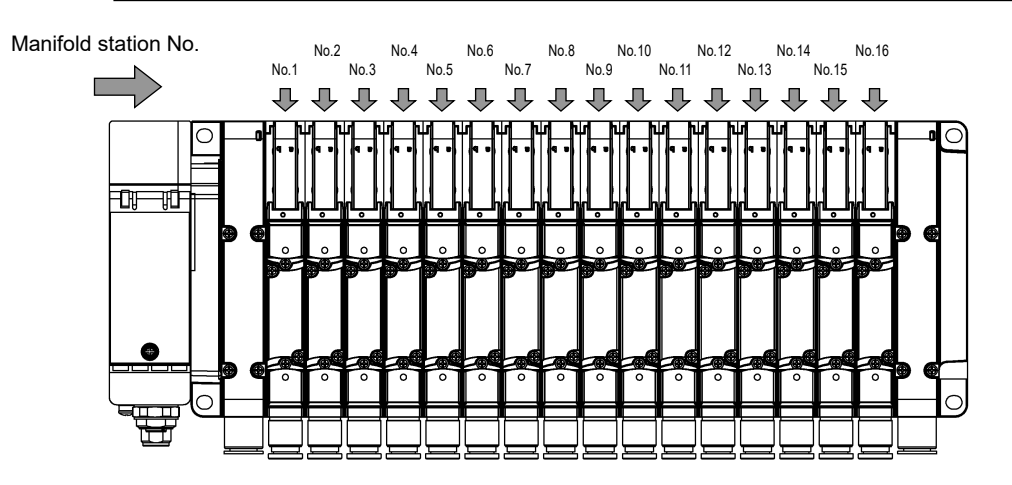

## Standard wiring (Double wiring)

• Single solenoid valve

| Solenoid output<br>No. | s1  | s2  | s3  | s4  | s5  | s6  | s7  | s8  | s9  | s10 | s11 | s12 | s13 | s14 | s15 | s16 |
|------------------------|-----|-----|-----|-----|-----|-----|-----|-----|-----|-----|-----|-----|-----|-----|-----|-----|
| Valve No               | 1a  | (V) | 2a  | (V) | 3a  | (V) | 4a  | (V) | 5a  | (V) | 6a  | (V) | 7a  | (V) | 8a  | (V) |
| Solenoid output<br>No. | s17 | s18 | s19 | s20 | s21 | s22 | s23 | s24 | s25 | s26 | s27 | s28 | s29 | s30 | s31 | s32 |
| Valve No               | 9a  | (V) | 10a | Ś   | 11a | (V) | 12a | (V) | 13a | (V) | 14a | Ś   | 15a | ()  | 16a | (V) |

#### • Double solenoid valve

| Solenoid output<br>No. | s1  | s2  | s3  | s4  | s5  | s6  | s7  | s8  | s9  | s10 | s11 | s12 | s13 | s14 | s15 | s16 |
|------------------------|-----|-----|-----|-----|-----|-----|-----|-----|-----|-----|-----|-----|-----|-----|-----|-----|
| Valve No               | 1a  | 1b  | 2a  | 2b  | 3a  | 3b  | 4a  | 4b  | 5a  | 5b  | 6a  | 6b  | 7a  | 7b  | 8a  | 8b  |
| Solenoid output<br>No. | s17 | s18 | s19 | s20 | s21 | s22 | s23 | s24 | s25 | s26 | s27 | s28 | s29 | s30 | s31 | s32 |
| Valve No               | 9a  | 9b  | 10a | 10b | 11a | 11b | 12a | 12b | 13a | 13b | 14a | 14b | 15a | 15b | 16a | 16b |

• Mixed (both single and double solenoid valves are mounted) [example]

| Solenoid output<br>No. | s1  | s2  | s3  | s4  | s5  | s6  | s7  | s8  | s9  | s10 | s11 | s12 | s13 | s14 | s15 | s16 |
|------------------------|-----|-----|-----|-----|-----|-----|-----|-----|-----|-----|-----|-----|-----|-----|-----|-----|
| Valve No               | 1a  | (V) | 2a  | (V) | 3a  | 3b  | 4a  | 4b  | 5a  | (V) | 6a  | (V) | 7a  | 7b  | 8a  | (V) |
| Solenoid output<br>No. | s17 | s18 | s19 | s20 | s21 | s22 | s23 | s24 | s25 | s26 | s27 | s28 | s29 | s30 | s31 | s32 |
| Valve No               | 9a  | (V) | 10a | 10b | 11a | 11b | 12a | 12b | 13a | (V) | 14a | 14b | 15a | 15b | 16a | (V) |

#### Single solenoid, Double solenoid layout specification

#### • Single solenoid valve

| Solenoid output<br>No. | s1  | s2  | s3  | s4  | s5  | s6  | s7  | s8  | s9  | s10 | s11 | s12 | s13 | s14 | s15 | s16 |
|------------------------|-----|-----|-----|-----|-----|-----|-----|-----|-----|-----|-----|-----|-----|-----|-----|-----|
| Valve No.              | 1a  | 2a  | 3a  | 4a  | 5a  | 6a  | 7a  | 8a  | 9a  | 10a | 11a | 12a | 13a | 14a | 15a | 16a |
| Solenoid output<br>No. | s17 | s18 | s19 | s20 | s21 | s22 | s23 | s24 | s25 | s26 | s27 | s28 | s29 | s30 | s31 | s32 |
| Valve No               | 17a | 18a | 19a | 20a | 21a | 22a | 23a | 24a | Ś   | (V) | (V) | (V) | (V) | (V) | (V) | (V) |

#### • Double solenoid valve

| Solenoid output<br>No. | s1  | s2  | s3  | s4  | s5  | s6  | s7  | s8  | s9  | s10 | s11 | s12 | s13 | s14 | s15 | s16 |
|------------------------|-----|-----|-----|-----|-----|-----|-----|-----|-----|-----|-----|-----|-----|-----|-----|-----|
| Valve No               | 1a  | 1b  | 2a  | 2b  | 3a  | 3b  | 4a  | 4b  | 5a  | 5b  | 6a  | 6b  | 7a  | 7b  | 8a  | 8b  |
| Solenoid output<br>No. | s17 | s18 | s19 | s20 | s21 | s22 | s23 | s24 | s25 | s26 | s27 | s28 | s29 | s30 | s31 | s32 |
| Valve No               | 9a  | 9b  | 10a | 10b | 11a | 11b | 12a | 12b | 13a | 13b | 14a | 14b | 15a | 15b | 16a | 16b |

#### • Mixed (both single and double solenoid valves are mounted) [example]

| Solenoid output<br>No. | s1  | s2  | s3  | s4  | s5  | s6  | s7  | s8  | s9  | s10 | s11 | s12 | s13 | s14 | s15 | s16 |
|------------------------|-----|-----|-----|-----|-----|-----|-----|-----|-----|-----|-----|-----|-----|-----|-----|-----|
| Valve No               | 1a  | 2a  | 3a  | 3b  | 4a  | 4b  | 5a  | 6a  | 7a  | 7b  | 8a  | 9a  | 10a | 10b | 11a | 11b |
| Solenoid output<br>No. | s17 | s18 | s19 | s20 | s21 | s22 | s23 | s24 | s25 | s26 | s27 | s28 | s29 | s30 | s31 | s32 |
| Valve No               | 12a | 12b | 13a | 14a | 14b | 15a | 15b | 16a | (V) | (V) | (V) | (V) | (V) | (V) | (V) | (V) |

# 3.4 Programming

## 3.4.1 Programming

This device unit is treated as a device with 32 points out put: OPP8-A2D-\*. This device unit acts as an output device which transmits output data to valves after receiving it from the controller unit.

Refer to the manual provided by the PLC manufacturer when programing. Execute the programing by referring to the following table for output data mapping.

The characteristics of this device unit such as output status setting when an error occurs, and the +COM/-COM output specifications, have no relevance to the programming.

# 3.4.2 Data mapping

Output data mapping

| Output<br>points | Output<br>data |    | Output Bit 00-15 Output Bit 16-31 |    |    |    |    |    |    |    |    |    |    |    |    |    |    |    |    |    |    |    |    |    |    |    |    |    |    |    |    |    |    |
|------------------|----------------|----|-----------------------------------|----|----|----|----|----|----|----|----|----|----|----|----|----|----|----|----|----|----|----|----|----|----|----|----|----|----|----|----|----|----|
| 32 points        | 4bvtes         | 0  | 1                                 | 2  | 3  | 4  | 5  | 6  | 7  | 8  | 9  | 10 | 11 | 12 | 13 | 14 | 15 | 16 | 17 | 18 | 19 | 20 | 21 | 22 | 23 | 24 | 25 | 26 | 27 | 28 | 29 | 30 | 31 |
| oz politio       | 159100         | 00 | 01                                | 02 | 03 | 04 | 05 | 06 | 07 | 80 | 09 | 10 | 11 | 12 | 13 | 14 | 15 | 16 | 17 | 18 | 19 | 20 | 21 | 22 | 23 | 24 | 25 | 26 | 27 | 28 | 29 | 30 | 31 |

# 3.4.3 Device profile

|                     | Compatible DeviceNet Specifications               | Volume One – Edition 3.26<br>Volume Three – Edition 1.15 |  |  |  |
|---------------------|---------------------------------------------------|----------------------------------------------------------|--|--|--|
| General device data | Vendor name                                       | CKD Corporation (ID=0xC9)                                |  |  |  |
|                     | Device type                                       | Pneumatic Valve(s)                                       |  |  |  |
|                     | Communication power supply current<br>consumption | 24 VDC<br>32 output points: 50 mA or less                |  |  |  |
|                     | Connector style                                   | Sealed micro connector                                   |  |  |  |
| Dhuning             | Insulation at physical layer                      | None                                                     |  |  |  |
| Physical            | Supported indicators                              | Module, Network                                          |  |  |  |
| comormance data     | MAC ID setting                                    | Rotary switch                                            |  |  |  |
|                     | Default MAC ID                                    | 1                                                        |  |  |  |
|                     | Setting baud rate                                 | Auto setting                                             |  |  |  |
|                     | Supported baud rate                               | 125 kbps/250 kbps/500 kbps                               |  |  |  |
| Communications data | Predefined Controller/<br>Device connection set   | Group 2 Only Server                                      |  |  |  |
| Communications data | Dynamic connections support (UCMM)                | None                                                     |  |  |  |
|                     | Explicit message fragmentation support            | Yes                                                      |  |  |  |

# 3.4.4 Object implementation

Identity Object (0x01)

| Object class | Attribute | Not supported |
|--------------|-----------|---------------|
|              | Services  | Not supported |

|          | A                     | ttribute             | ID content               | Explicit I<br>transn | Message<br>nission | Va                 | lue                  |
|----------|-----------------------|----------------------|--------------------------|----------------------|--------------------|--------------------|----------------------|
|          | Decimal<br>(Dec)      | Hexadecimal<br>(Hex) | -                        | Get                  | Set                | OPP8-A2D<br>(JA1C) | OPP8-A2D-P<br>(JA1D) |
| Object   | 1                     | 0x01                 | Vender ID                | Enable               | Disable            | 201 (              | 0xC9)                |
| instance | 2                     | 0x02                 | Device Type              | Enable               | Disable            | 27(0x1B) Pneu      | umatic Valve(s)      |
| 1        | 3                     | 0x03                 | Product Code             | Enable               | Disable            | 87                 | 91                   |
| (0x01)   | 4                     | 0x04                 | Revision                 | Enable               | Disable            | 21                 | .01                  |
|          | 5                     | 0x05                 | Status                   | Enable               | Disable            | bit 0              | only                 |
|          | 6                     | 0x06                 | Serial Number            | Enable               | Disable            | Each               | n Unit               |
|          | 7                     | 0x07                 | Product Name             | Enable               | Disable            | OPP8-2D            | OPP8-2D-P            |
|          | DeviceN               |                      | et Services              |                      | P                  | arameter options   |                      |
| Serv     | Services 0x05<br>0x0E |                      | Reset                    |                      |                    | None               |                      |
|          |                       |                      | Get_Attribute<br>_Single | Yes                  |                    |                    |                      |

#### • Message Router Object (0x02)

| Object class    | Attribute     | Not supported |  |  |  |  |
|-----------------|---------------|---------------|--|--|--|--|
| Object class    | Services      | Not supported |  |  |  |  |
| Object instance | Attribute     | Not supported |  |  |  |  |
| Object instance | Services      | Not supported |  |  |  |  |
| Vendor speci    | fic additions | None          |  |  |  |  |

#### • DeviceNet object (0x03)

| Object   | A             | ttribute          | ID content           | Explicit I<br>transn | Value        |    |
|----------|---------------|-------------------|----------------------|----------------------|--------------|----|
| class    | Decimal (Dec) | Hexadecimal (Hex) | -                    | Get                  | Set          |    |
|          | 1             | 0x01              | Revision             | Enable               | Disable      | 2  |
| Services |               | Devi              | ceNet Services       | Para                 | meter optior | าร |
|          |               | 0x0E              | Get_Attribute_Single | Yes                  |              |    |

|          | A             | ttribute          | ID content             | Explicit Messag   | ge transmission |  |
|----------|---------------|-------------------|------------------------|-------------------|-----------------|--|
|          | Decimal (Dec) | Hexadecimal (Hex) | -                      | Get               | Set             |  |
|          | 1             | 0x01              | MAC ID                 | Enable            | Enable*1        |  |
| Object   | 2             | 0x02              | Baud rate              | Enable            | Enable *2       |  |
| instance | 3             | 0x03              | BOI                    | Disable           | Disable         |  |
| 1        | 4             | 0x04              | Bus-off Counter        | Enable            | Disable         |  |
| (0x01)   | 5             | 0x05              | Allocation information | Enable            | Disable         |  |
|          | 6             | 0x06              | MAC ID Switch Changed  | Enable            | Disable         |  |
|          | 8             | 0x08              | MAC ID Switch Value    | Enable            | Disable         |  |
|          | 10            | 0x0A              | Quick Connected        | Enable            | Enable          |  |
|          | Devi          |                   | ceNet Services         | Parameter options |                 |  |
| S        | Services 0x0  |                   | Get_Attribute_Single   | Yes               |                 |  |
| 0x10     |               | 0x10              | Set_Attribute_Single   | Yes               |                 |  |

\* 1 "Set" is enabled only when software mode and NA switch is set to 64 or more (see "3.1.3 Software mode") \* 2 "Set" is enable only at software mode.

## • Assembly Object (0x04)

| Object   | A             | ttribute          | ID content           | Explicit I<br>transn | Value   |   |  |  |
|----------|---------------|-------------------|----------------------|----------------------|---------|---|--|--|
| class    | Decimal (Dec) | Hexadecimal (Hex) | -                    | Get                  | Set     |   |  |  |
| 1        |               | 0x01              | Revision             | Enable               | Disable | 2 |  |  |
|          |               | Device            | eNet Services        | Parameter options    |         |   |  |  |
| Services |               | 0x0E              | Get_Attribute_Single |                      |         |   |  |  |
|          |               | 0x10              | Set_Attribute_Single | Yes                  |         |   |  |  |

| Object A  |               | ttribute          | ID content           | Explicit Messag | ge transmission |  |
|-----------|---------------|-------------------|----------------------|-----------------|-----------------|--|
| instance  | Decimal (Dec) | Hexadecimal (Hex) | -                    | Get             | Set             |  |
| 37 (0x25) | 3             | 0x03              | Data                 | Enable          | Enable          |  |
| Services  |               | Device            | eNet Services        | Paramete        | er options      |  |
|           |               | 0x0E              | Get_Attribute_Single | Yes             |                 |  |
|           |               | 0x10              | Set_Attribute_Single | Yes             |                 |  |

## • Connection object (0x05)

| Object | Attribute | Not supported |
|--------|-----------|---------------|
| class  | Services  | Not supported |

|          | Attribute     |                    | ID content                      | Explicit Message<br>transmission |         | Value     |
|----------|---------------|--------------------|---------------------------------|----------------------------------|---------|-----------|
|          | Decimal (Dec) | Hexadecimal (Hex)  | -                               | Get                              | Set     |           |
|          | 1             | 0x01               | State                           | Enable                           | Disable | -         |
|          | 2             | 0x02               | Instance Type                   | Enable                           | Disable | 0x00      |
|          | 3             | 0x03               | Transport class trigger         | Enable                           | Disable | 0x83      |
| Object   | 4             | 0x04               | Produced connection ID          | Enable                           | Disable | Each Unit |
| instance | 5             | 0x05               | Consumed connection ID          | Enable                           | Disable | Each Unit |
| 1        | 6             | 0x06               | Initial comm characteristics    | Enable                           | Disable | 0x21      |
| (0x01)   | 7             | 0x07               | Produced connection size        | Enable                           | Disable | 0x0C00    |
| Explicit | 8             | 0x08               | Consumed connection size        | Enable                           | Disable | 0x1300    |
|          | 9             | 0x09               | Expected packed rate            | Enable                           | Enable  | 0xC409    |
|          | 12            | 0x0C               | Watchdog time-out action        | Enable                           | Disable | 1         |
|          | 13            | 0x0D               | Produced connection path length | Enable                           | Disable | 0         |
|          | 15            | 0x0F               | Consumed connection path length | Enable                           | Disable | 0         |
|          | 17            | 0x11               | Production inhibit time         | Enable                           | Disable | 0         |
|          | 18            | 0x12               | Connection_timeout_multiplier   | Enable                           | Disable | 0         |
|          |               | DeviceNet Services |                                 | Parameter options                |         |           |
| Ser      | vices         | 0x0E               | Get_Attribute_Single            | Yes                              |         |           |
|          |               | 0x10               | Set_Attribute_Single            | Set_Attribute_Single Yes         |         |           |

|                                 | Attribute     |                   | ID content                      | Explicit I<br>transn | Message<br>nission | Value                          |  |
|---------------------------------|---------------|-------------------|---------------------------------|----------------------|--------------------|--------------------------------|--|
|                                 | Decimal (Dec) | Hexadecimal (Hex) | -                               | Get                  | Set                |                                |  |
|                                 | 1             | 0x01              | State                           | Enable               | Disable            | -                              |  |
|                                 | 2             | 0x02              | Instance Type                   | Enable               | Disable            | 0x01                           |  |
|                                 | 3             | 0x03              | Transport class trigger         | Enable               | Disable            | 0x82                           |  |
|                                 | 4             | 0x04              | Produced connection ID          | Enable               | Disable            | Each Unit                      |  |
| Object                          | 5             | 0x05              | Consumed connection ID          | Enable               | Disable            | Each Unit                      |  |
| instance<br>2<br>(0x02)<br>Poll | 6             | 0x06              | Initial comm characteristics    | Enable               | Disable            | 0x01                           |  |
|                                 | 7             | 0x07              | Produced connection size        | Enable               | Disable            | 0x0000                         |  |
|                                 | 8             | 0x08              | Consumed connection size        | Enable               | Disable            | 0x0004                         |  |
|                                 | 9             | 0x09              | Expected packed rate            | Enable               | Enable             | 0x0000                         |  |
|                                 | 12            | 0x0C              | Watchdog time-out action        | Enable               | Enable             | 0x0000                         |  |
|                                 | 13            | 0x0D              | Produced connection path length | Enable               | Disable            | 0x0000                         |  |
|                                 | 15            | 0x0F              | Consumed Connection path length | Enable               | Disable            | 0x06                           |  |
|                                 | 16            | 0x10              | Consumed connection path        | Enable               | Disable            | 20_04_24_<br>25_30_03<br>(Hex) |  |
|                                 | 17            | 0x11              | Production inhibit time         | Enable               | Disable            | 0x0000                         |  |
| Services                        |               | D                 | DeviceNet Services              |                      | Parameter options  |                                |  |
|                                 |               | 0x0E              | Get_Attribute_Single            |                      | Yes                | ſes                            |  |
|                                 |               | 0x10              | Set_Attribute_Single            | Yes                  |                    | •                              |  |

|          | Attribute     |                   | ID content                      | Explicit Message<br>transmission |                   | Value     |
|----------|---------------|-------------------|---------------------------------|----------------------------------|-------------------|-----------|
|          | Decimal (Dec) | Hexadecimal (Hex) | -                               | Get                              | Set               |           |
|          | 1             | 0x01              | State                           | Enable                           | Disable           | -         |
|          | 2             | 0x02              | Instance Type                   | Enable                           | Disable           | 0x01      |
|          | 3             | 0x03              | Transport class trigger         | Enable                           | Disable           | 0x82      |
| Object   | 4             | 0x04              | Produced connection ID          | Enable                           | Disable           | Each Unit |
| instance | 5             | 0x05              | Consumed connection ID          | Enable                           | Disable           | Each Unit |
| 3        | 6             | 0x06              | Initial comm characteristics    | Enable                           | Disable           | 0x02      |
| (0x03)   | 7             | 0x07              | Produced connection size        | Enable                           | Disable           | 0x0000    |
| Bit      | 8             | 0x08              | Consumed connection size        | Enable                           | Disable           | 0x0008    |
| Strobed  | 9             | 0x09              | Expected packed rate            | Enable                           | Enable            | 0x0000    |
|          | 12            | 0x0C              | Watchdog time-out action        | Enable                           | Enable            | 0x0000    |
|          | 13            | 0x0D              | Produced connection path length | Enable                           | Disable           | 0x0000    |
|          | 14            | 0x0E              | Consumed connection path        | Enable                           | Disable           | -         |
|          | 15            | 0x0F              | Consumed Connection path length | Enable                           | Disable           | 0x0000    |
|          | 17            | 0x11              | Production inhibit time         | Enable                           | Disable           | 0x0000    |
|          | 18            | 0x12              | Connection_timeout_multiplier   | Enable                           | Enable            | 0x00      |
| Services |               | D                 | DeviceNet Services              |                                  | Parameter options |           |
|          |               | 0x0E              | Get_Attribute_Single            | Yes                              |                   |           |
|          |               | 0x10              | Set_Attribute_Single            | Yes                              |                   |           |

### • Discrete Output Point Object (0x09)

| Object class | Attribute | Not supported |
|--------------|-----------|---------------|
| Object class | Services  | Not supported |

| Object<br>instance<br>1<br>(0x01)<br>to 32<br>(0x20) | Attribute     |                    | ID content           | Explicit Message transmission |         |
|------------------------------------------------------|---------------|--------------------|----------------------|-------------------------------|---------|
|                                                      | Decimal (Dec) | Hexadecimal (Hex)  | -                    | Get                           | Set     |
|                                                      | 3             | 0x03               | Value                | Enable                        | Enable  |
|                                                      | 5             | 0x05               | Fault Action:        | Enable                        | Enable* |
|                                                      | 6             | 0x06               | Fault Value          | Enable                        | Enable* |
| Services                                             |               | DeviceNet Services |                      | Parameter options             |         |
|                                                      |               | 0x0E               | Get_Attribute_Single | Yes                           |         |
|                                                      |               | 0x10               | Set_Attribute_Single | Yes                           |         |
| * "                                                  |               |                    |                      |                               |         |

\* "Set" is enable only at software mode.

# 4. MAINTENANCE AND INSPECTION

## \land WARNING

Turn off the power, stop the supply of compressed air and make sure that there is no residual pressure before conducting maintenance.

**Do not disassemble, modify, or repair the product.** These may cause failure or malfunction.

# 

Plan and perform daily and periodic inspections so that maintenance can be managed properly.

If maintenance is not properly managed, the product's functions may deteriorate significantly, and this may lead to faults (such as short service life, damage, and malfunction) or accidents.

**Do not drop or apply excessive vibrations or shocks to the product.** These may cause damage because parts inside the product are made to precise specifications.

# 4.1 Periodic Inspection

This section describes the cleaning and inspection of the device unit for daily maintenance and what to do when replacing the unit. Conduct the periodic cleaning and inspection to use the product in the optimum condition.

## Cleaning

- **1** For daily cleaning, wipe the product with a soft dry cloth.
- **2** When stains cannot be removed by wiping with a dry cloth, moisten the cloth with diluted neutral detergent (2%), wring it, and wipe the stains again.
- **3** Objects such as rubber, vinyl, or tape may stain the device unit if they are left in contact with the unit for a long period. Remove such objects when cleaning if they are leaving stain on the product.

## Inspection

Conduct inspection once or twice a year.

If using the product in an environment where temperature or humidity is extremely high or in a dusty environment, conduct inspections at a shorter interval.

#### <Inspection items>

Inspect the following items to make sure that each item satisfies the criteria.

If any item does not meet the criteria, improve the surrounding environment or adjust the unit.

| Inspection<br>items | Inspection details                                       | Criteria                                     | Inspection<br>method |
|---------------------|----------------------------------------------------------|----------------------------------------------|----------------------|
|                     | Is the surrounding and in-panel temperature appropriate? | Refer to "1.3.2 Device unit specifications". | Thermometer          |
| Environment         | Is the surrounding and in-panel humidity appropriate?    | Refer to "1.3.2 Device unit specifications". | humidity             |
|                     | Is there any accumulated dust?                           | No dust                                      | Visual inspection    |
| Installation        | Is the device unit fixed securely?                       | No looseness                                 | Hexagonal wrench     |
|                     | Is the power cable connector fully inserted?             | No looseness                                 | Visual inspection    |
|                     | Is the Communication cable connector fully inserted?     | No looseness                                 | Visual inspection    |
|                     | Is the connection cable not broken?                      | No abnormality in appearance                 | Visual inspection    |

#### Checking the device unit before/after replacing

Each unit (Controller and device) is a device that constitutes a part of a network. If any unit fails, immediately perform recovery work to prevent the entire network from being affected. To restore the network function as fast as possible, it is recommended to prepare spare units.

#### <Inspection items>

If a fault is detected and the unit is replaced with a new one, check if the new unit has no abnormality. Also, confirm the device unit settings.

#### <Settings for replacement device unit>

For the switches on the replacement device unit, confirm the specifications and set the same settings as the previous unit.

# 4.2 Removing and Mounting

## 

Turn off the power and completely release the pressure before removing or adding a manifold solenoid valve.

Thoroughly read and understand this Instruction Manual before removing and adding the manifold solenoid valve.

**Do not touch the electrical wiring (bare live part).** An electric shock may occur.

**Do not touch live parts with bare hands.** An electric shock may occur.

## 

Check the device unit node address and the setting made to specify which action to take on the output in the event of communication error before turning on the communication power.

**Do not attach or detach the connector while the power is turned on.** These may cause failure or malfunction.

**Do not pull out the device unit by pulling the cable or connector.** This may cause cable disconnectionodeamage.

## 4.2.1 Removing the product (Device unit)

- **1** After confirming safety, stop network communication as necessary and turn off all peripheral equipment.
- **2** After confirming safety, turn off the communication power and valve power as necessary.
- **3** Remove the Network connectors and power socket.
- **4** Loosen the device unit fixing screws.
- **5** Hold and pull out the product slowly in the direction of the arrow.

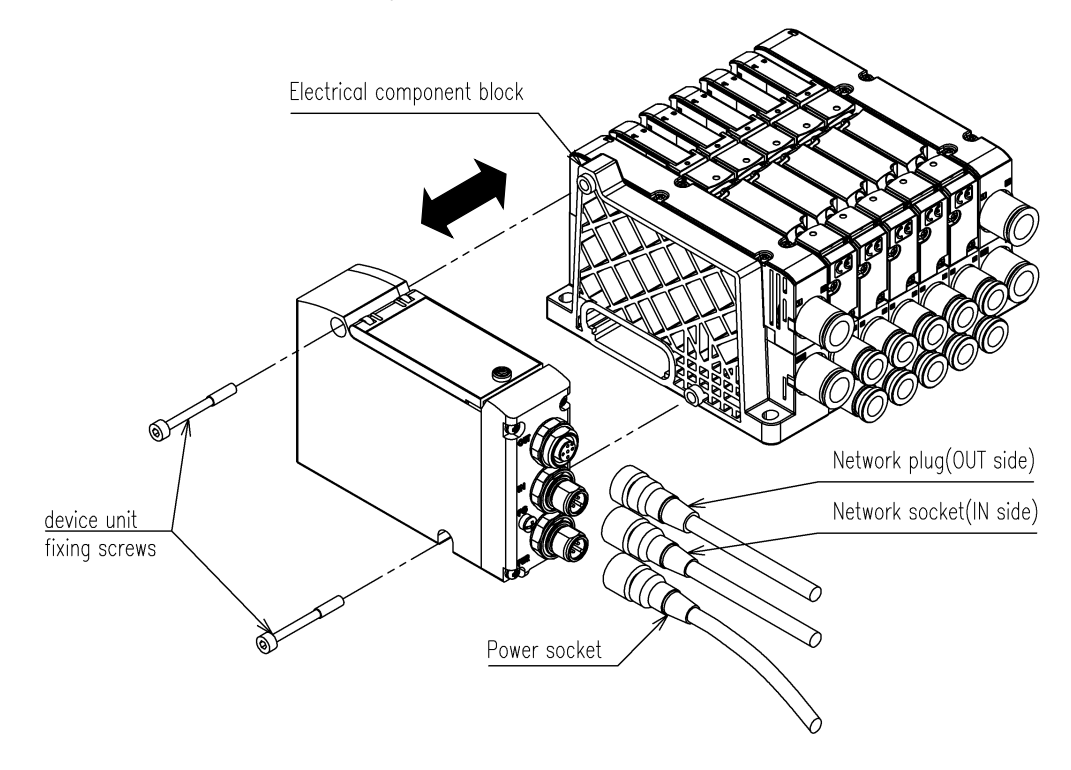

## 4.2.2 Mounting the product (Device unit)

- **1** Set the node address of the product.
- **2** Hold the unit and insert it slowly by matching connectors of Wiring block and device unit's side surface.
- **3** Make sure that the device unit and the Wiring block are connected and firmly tighten together with the device unit fixing screws.

(Appropriate tightening torque: 1.2 N·m)

**4** Turn off the power (for communication/valve) and connect the Network connectors and power socket.

The system may operate suddenly if the connectors are installed while the power is turned on. Be careful of the surroundings and secure safety before performing work. Network connectors: Reference tightening torque is 0.6 N·m (Since it varies depending on the connector, consult the connector manufacturer.) Power socket: Reference tightening torque is 0.45 N·m

(Since it varies depending on the connector, consult the connector manufacturer.)

**5** After confirming safety, turn on each power.

# 5. Troubleshooting

# 5.1 Problems, Causes, and Solutions

Troubleshooting for this device unit must be carried out not only for the single unit but for the entire system.

The system may start operating suddenly depending on the communication state. Use extreme care and ensure safety during maintenance.

#### ■ Fault 1: PW, PW(V) does not light up.

- Check that the power cable is properly connected and in good condition.
- Check if the supplied power voltage is within the specified range.

## ■ Fault 2: MS and NS LEDs are not green (IO communication is not running)

• Refer to the [1.5 Switches and LED indicators].

## ■ Fault 3: Values of NA switches (x 10, x 1) and HC switch are not applied.

- Power on the switch again after setting.
- Some switch settings become disable in the case of software setting. (Refer to "3.1.3 Software mode")

# 6. WARRANTY PROVISIONS

# 6.1 Warranty Conditions

#### Warranty coverage

If the product specified herein fails for reasons attributable to CKD within the warranty period specified below, CKD will promptly provide a replacement for the faulty product or a part thereof or repair the faulty product at one of CKD's facilities free of charge.

However, following failures are excluded from this warranty:

• Failure caused by handling or use of the product under conditions and in environments not conforming

to those stated in the catalog, the Specifications, or this Instruction Manual.

- Failure caused by use of the product exceeding its durability (cycles, distance, time, etc.) or caused by consumable parts.
- Failure not caused by the product.
- Failure caused by use not intended for the product.
- Failure caused by modifications/alterations or repairs not carried out by CKD.
- Failure caused by reasons unforeseen at the level of technology available at the time of delivery.
- Failure caused by acts of nature and disasters beyond control of CKD.
- Failure caused by incorrect use such as careless handling or improper management.
- Failure that could have been avoided if the customer's machinery or device, into which the product is

incorporated, had functions and structures generally provided in the industry.

The warranty stated herein covers only the delivered product itself. Any loss or damage induced by failure of the delivered product is excluded from this warranty.

#### Confirmation of product compatibility

It is the responsibility of the customer to confirm compatibility of the product with any system, machinery, or equipment used by the customer.

#### Others

The terms and conditions of this warranty stipulate basic matters.

When the terms and conditions of the warranty described in individual specification drawings or the Specifications are different from those of this warranty, the specification drawings or the Specifications shall have a higher priority.

# 6.2 Warranty period

The product is warranted for one year from the date of delivery to the location specified by the customer.